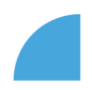

## **Editing homeoffice address**

1. Log in to myFOX and click on "My profile" tile on your homepage:

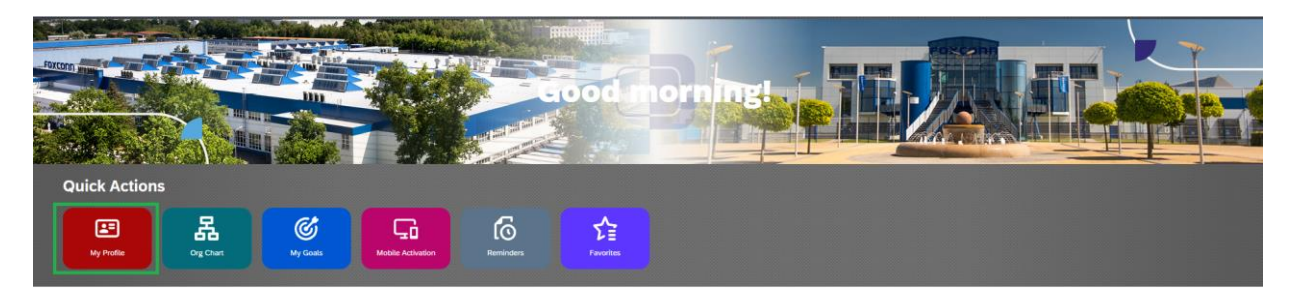

2. In "Homeoffice address" section, click on the pencil (edit) icon:

| 🚘 Petra Buk            | ová 🗸 DL Trainer, Interpreter |                   |                     |        |                                 | Actions       | 🧷 Header | 🛱 As of Today |
|------------------------|-------------------------------|-------------------|---------------------|--------|---------------------------------|---------------|----------|---------------|
| Personal Information ~ | Employment Information ~      | Payroll Y Benefit | s Documents         | Sodexo | Foxconn Stars / Foxconn Зірки 🎽 | Development 👻 |          |               |
| Home office Address    | Home (                        | Office Address    |                     |        |                                 |               |          |               |
|                        | No data                       | Edit F            | fome Office Address |        |                                 |               |          |               |

3. New dialog with blank fields will load – specify your homeoffice address, date "Valid from" (fields with red star are mandatory) and click "Save":

| Home Office Address      |          |                                  |                      |                       |   |
|--------------------------|----------|----------------------------------|----------------------|-----------------------|---|
| Valid from* Oct 01, 2023 | Street * |                                  | House Number*<br>123 | Postal Code<br>500 01 | ] |
| City*<br>Pardubice       |          | Country*<br>Czech Republic (CZE) |                      |                       |   |

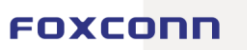

Save Delete Cancel

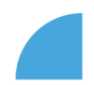

4. Now you can see it right on your profile.

| 🚑 Petra Buková ~               | DL Trainer, Interpreter              |                                             |          | فاقيديه                         | Actions       | / Header | 🛱 As of Today |
|--------------------------------|--------------------------------------|---------------------------------------------|----------|---------------------------------|---------------|----------|---------------|
| Personal Information Y Employm | nent Information 👻 Payroll           | ✓ Benefits Documents                        | s Sodexo | Foxconn Stars / Foxconn Зірки 🌱 | Development 💙 |          |               |
| Home office Address            | Home Office Addre                    | 220                                         |          |                                 |               |          |               |
|                                | Valid from<br>Street<br>House Number | Oct 01, 2023<br>Lesni<br>123                |          |                                 |               |          |               |
|                                | Postal Code<br>City<br>Country       | 500 01<br>Pardubice<br>Czech Republic (CZE) |          |                                 |               |          |               |

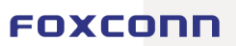